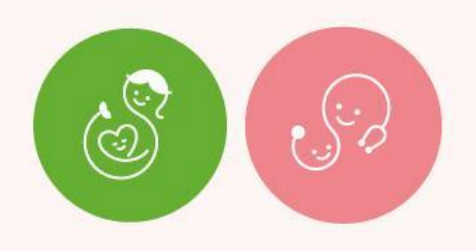

### 「産婦人科・小児科オンライン」登録・利用ガイド

株式会社Kids Public

初めてご利用いただく際は、合言葉を用いて会員登録を行います。 一度会員登録いただければ、2回目以降、合言葉の入力は必要ありません。

産婦人科と小児科は同一のIDでご利用可能です。

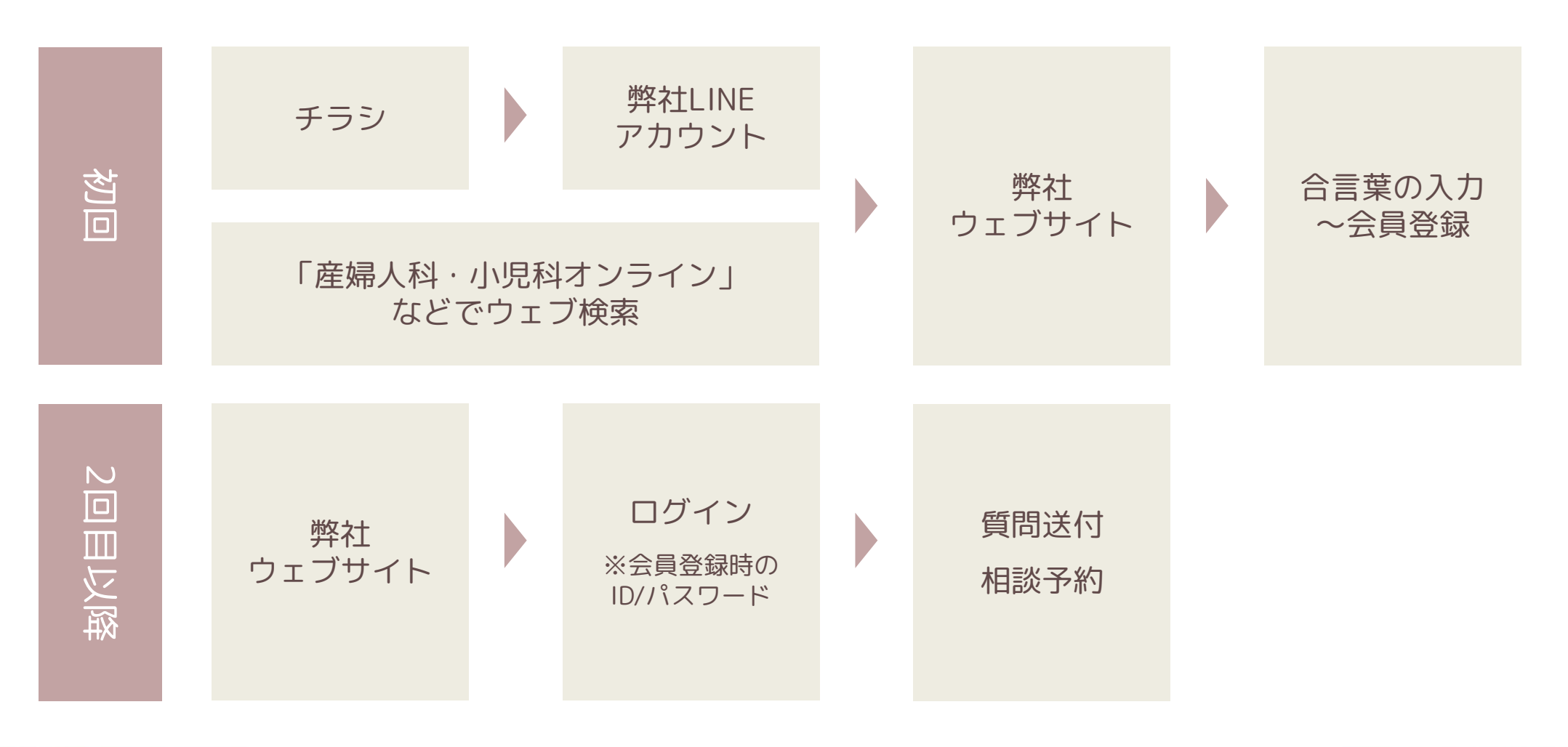

### 会員登録の流れ(1/4)

チラシ

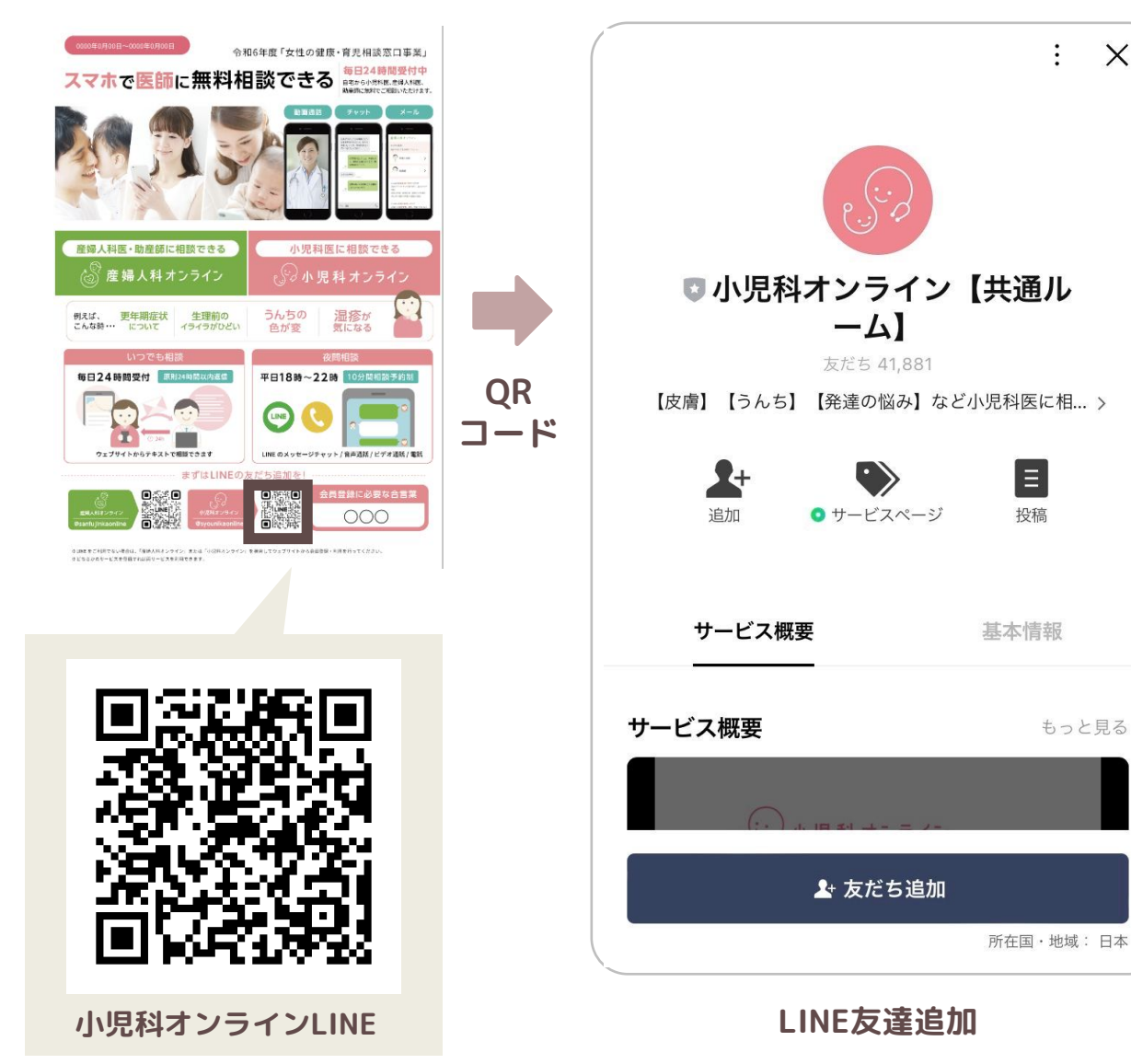

※社用スマホ(携帯)ではなく、個人スマホ (携帯)でのお友だち登録を推奨しています。

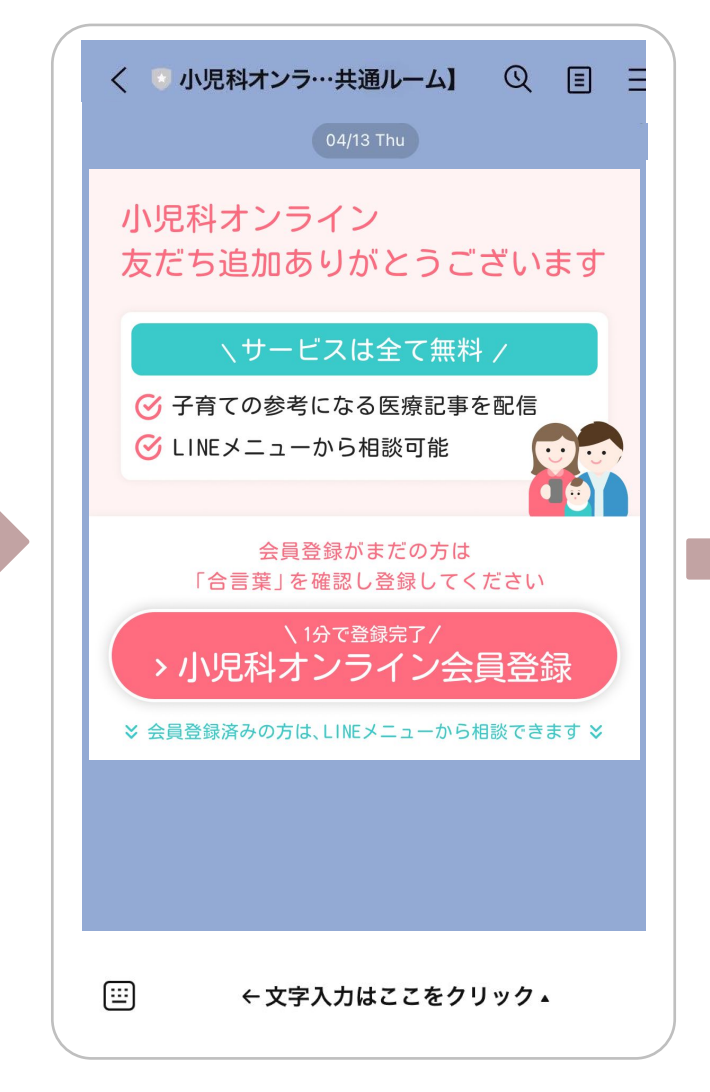

会員登録リンクが入った メッセージが届く

X

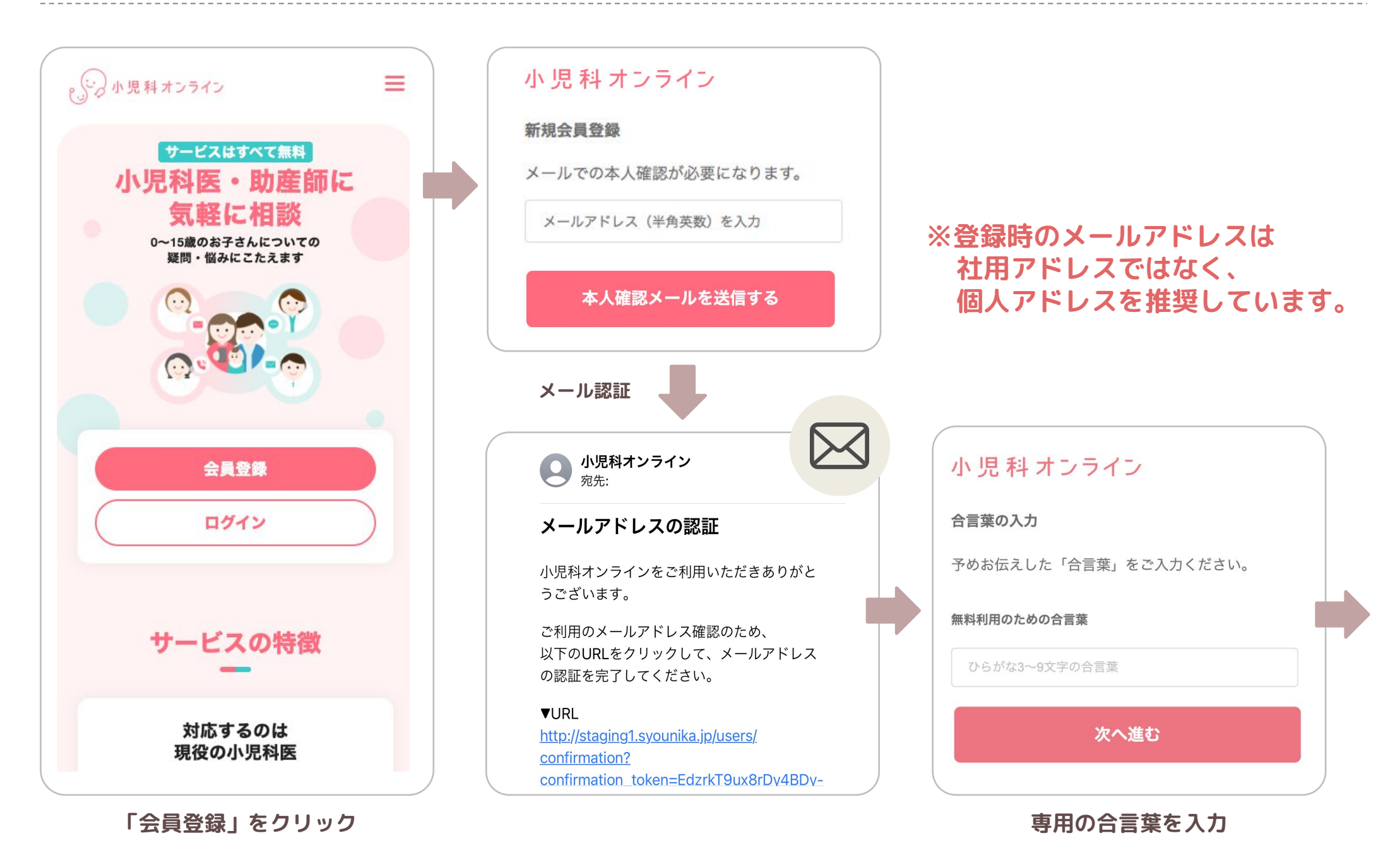

### 会員登録の流れ(3/4)

ユーザー情報の入力やログインパスワードの設定

| 小!                     | 児 科 オンライン | 左図からの続き                                                                                                    | 小 児 科 オンライン                                                                                                    |
|------------------------|-----------|----------------------------------------------------------------------------------------------------|----------------------------------------------------------------------------------------------------|
| ユーザー情報の入力              |           | バスワードの設定                                                                                                    |                                                                                                    |
| ご自身に関する情報              |           | パスワード 必須                                                                                                    | 利用規約などの同意                                                                                                    |
| セイ 診測                  |           | 半角英数6ケタ以上                                                                                                    | <b>利用規約、プライバシーポリシー</b> 及び下記【注意事項】をご確認の上、同意<br>てから新規登録をしてください。                                                                         |
| ヤマダ                    |           | パスワード再入力 必須                                                                                                    | 【注意事項】                                                                                                    |
| メイ 必須                  |           | 半角英数6ケタ以上                                                                                                    | (1)本サービスは、医療に関する情報を提供するもので、診療行為ではありません。必ず自己の責任において本サービスを利用し、ご自身の判断に基づき、必要に応じて適宜医療機関の受診をお願いいたします。 (2)ご入力いただいた個人情報につきましては、弊社のプライバシーポリシー |
| ハナコ                    |           |                                                                                                    | に従って取り扱います。勤務先、ご加入の健康保険組合、共同事業を実施<br>ている株式会社パッナ、健康保険組合連合会東京連合会には共有されま                                                                 |
| 電話番号 必須                |           | メールマガジンの受けとり                                                                                                    | せんのでこ安心ください。<br>(3)本サービスをご契約いただいている健康保険組合によって定められたご<br>利用対象者の方は、合言葉を入力したうえで無料で利用いただけます。                                               |
| 09012345678            |           | <b>小児科オンラインメールマガジン</b><br>小児科医が書いた子どもの健康に関する記事やLIVE配信の案内をお                                                                                                    | (4)本サービスをご契約いただいている健康保険組合によって定められたご<br>利用対象者の方以外は、合言葉を入力したうえでの本サービスのご利用は<br>できません。                                                    |
| 性別 必須                  |           | 送りします。受け取りますか?                                                                                                    |                                                                                                    |
| 女性                     | 男性        | () the () the test () the test | 【注意事項】の内容を了承のうえ、利用規約及びプライバシーポリシ<br>に同意します。                                                                                            |
| ─ その他                  | 回答しない     |                                                                                                    |                                                                                                    |
| ご自宅の郵便番号 ※数字のみでご入力ください |           | 略                                                                                                    | 新規登録する                                                                                                    |
| 1010051                |           |                                                                                                    |                                                                                                    |
| 一番下のお子さんの生年月日          |           | 1401 UIUIZ                                                                                                    | 戻る                                                                                                    |
|                        |           |                                                                                                    |                                                                                                    |
| 右                      | 5図に続く 🔼   | 登録内容の確認をする                                                                                                    |                                                                                                    |
|                        |           |                                                                                                    |                                                                                                    |

利用規約・個人情報提供に同意し、 「新規登録する」をクリック

### 会員登録の流れ(4/4)

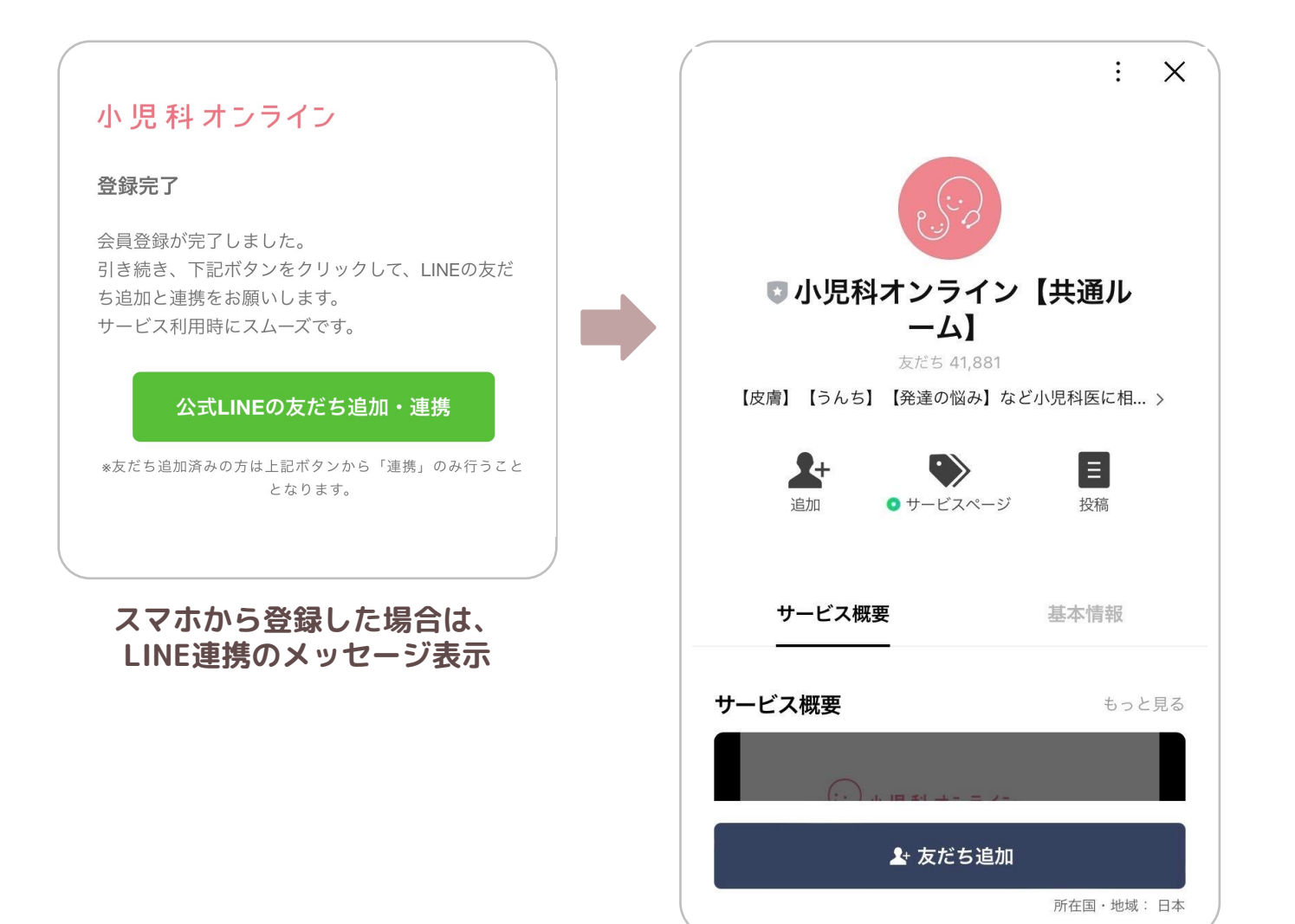

※LINEから夜間相談を利用するため には、LINE連携が必要です。

※すでにLINEの友だちになっていた 場合でも、会員登録後に改めてLINE 連携が必要です(サイトに登録いた だいた内容を、LINEアカウントと紐 づけるため)。

LINE連携完了

# 夜間相談の流れ(1/4)

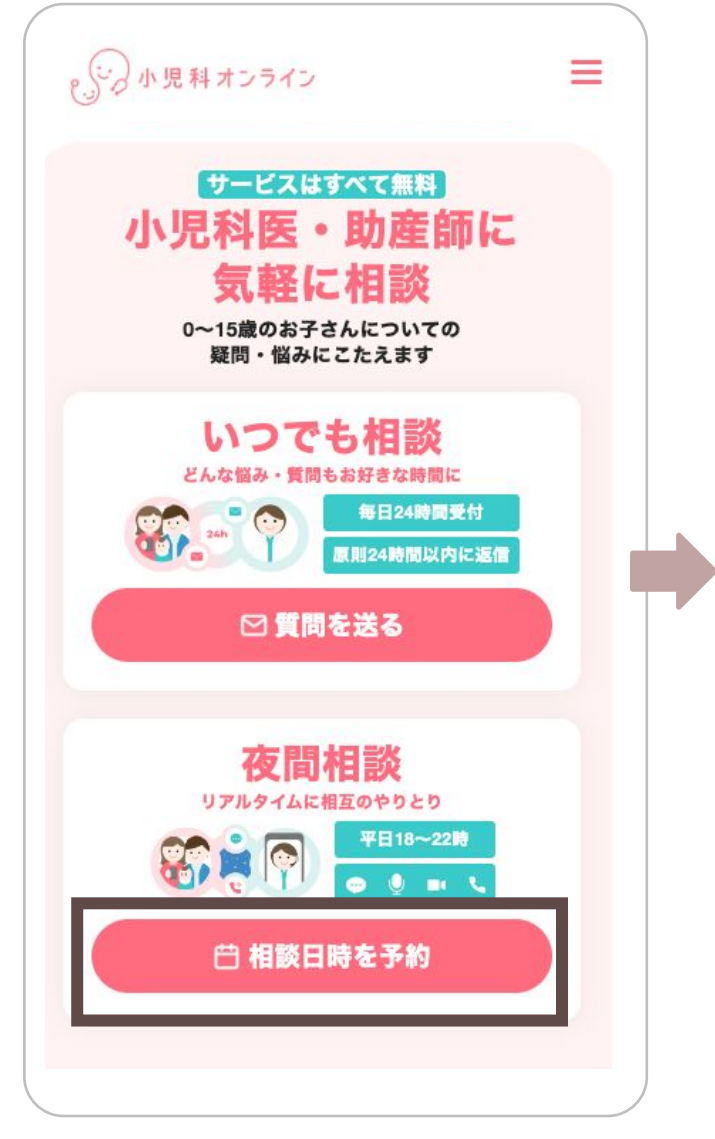

ログイン後、 「相談日時を予約」をクリック

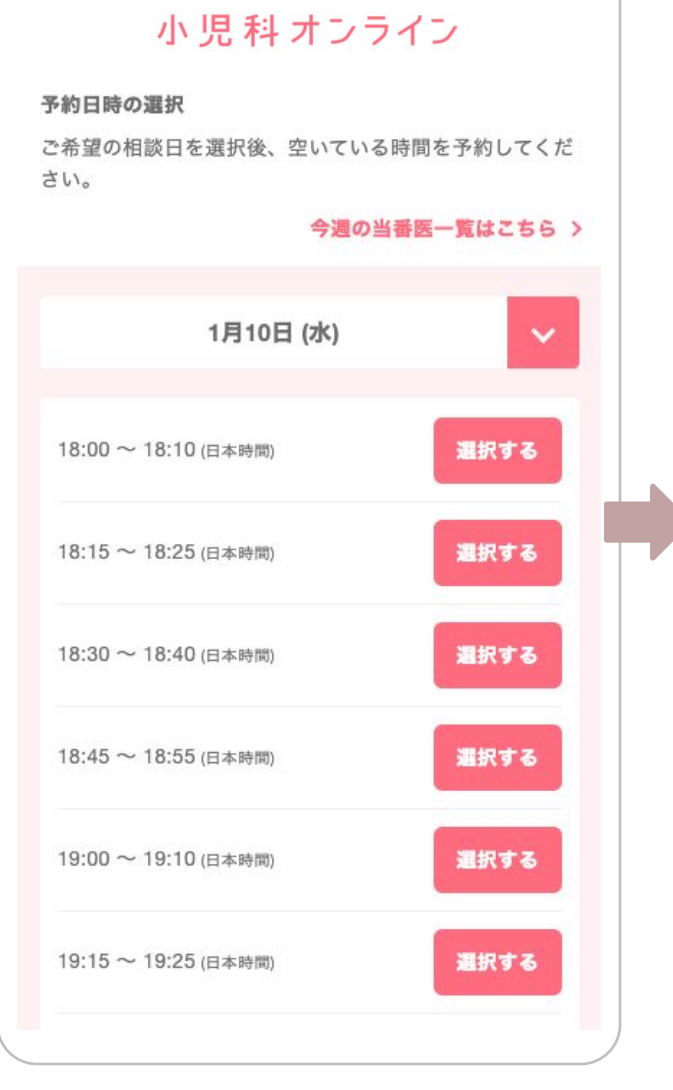

#### 日時を選択 ※開始時間の15分前まで予約可能

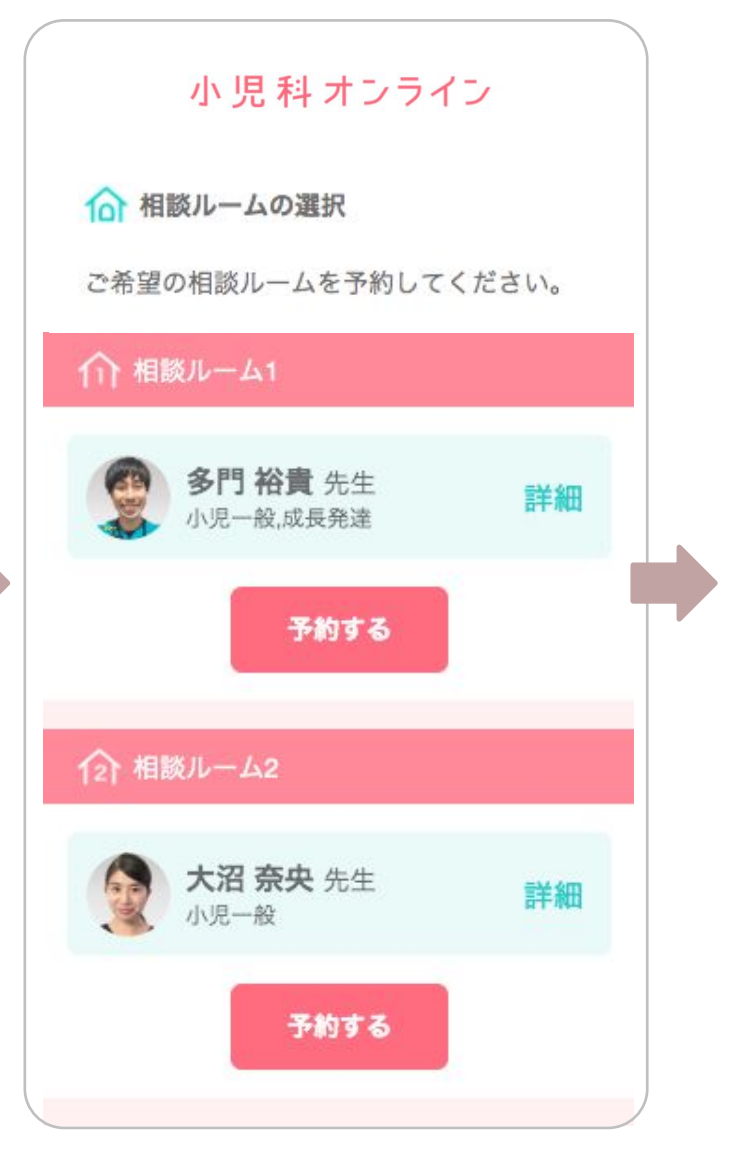

先生を選択

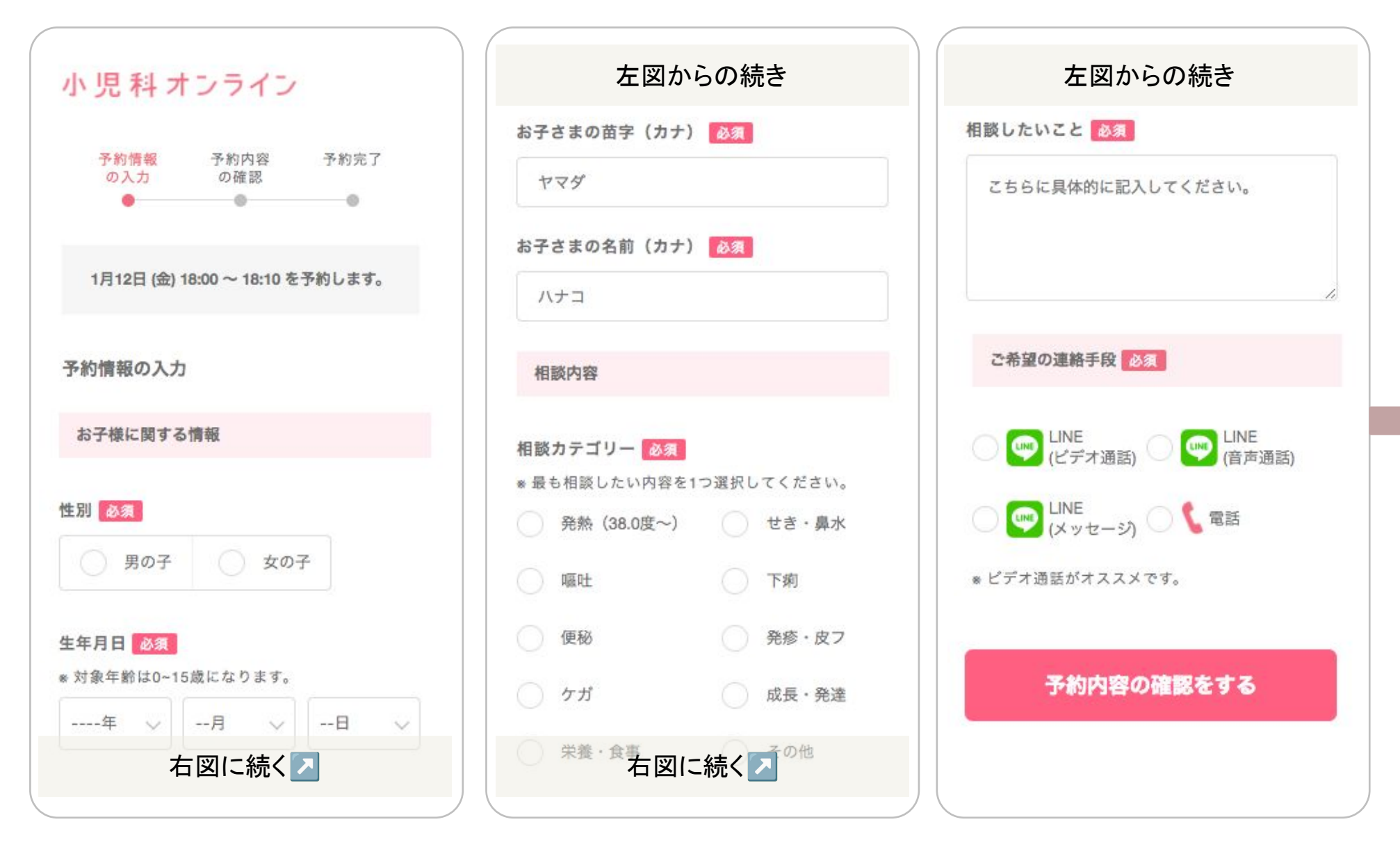

相談内容の入力・連絡手段の選択

### 夜間相談の流れ(3/4)

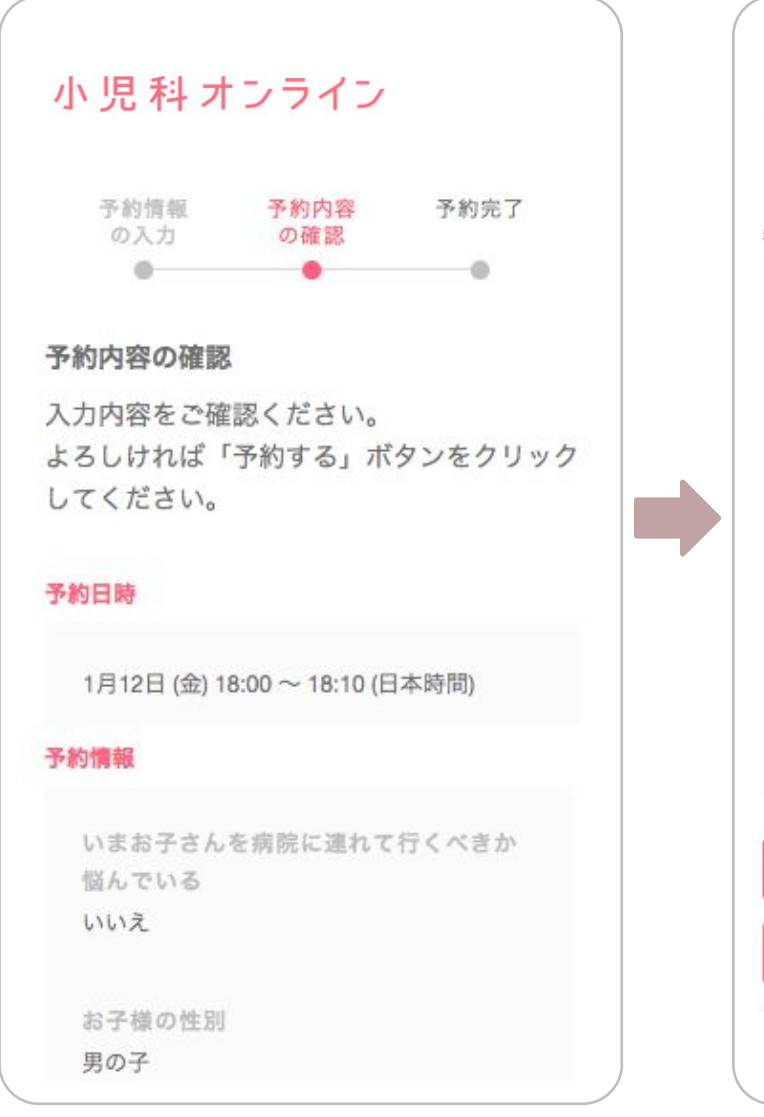

予約内容の確認

### 小児科 オンライン

#### 利用規約などの同意

**利用規約、プライバシーボリシー**及び下記【注意事項】をご確認の上、同意し てから予約をしてください。

#### 【注意事項】

(1)本サービスは、医療に関する情報を提供するもので、診療行為ではありま せん。必ず自己の責任において本サービスを利用し、ご自身の判断に基づき、 必要に応じて適宜医療機関の受診をお願いいたします。
(2)ご入力いただいた個人情報につきましては、弊社のプライバシーポリシーに

(2)ご人刀いたたいた個人情報につきましては、弊社のフライバシーボリシーに 従って取り扱わせていただくほか、登録利用状況の把握のため、登録者/利用 者の氏名、生年月日、利用日時をそれぞれ に提供させていただくことが ございます。予めご了承のうえで、本サービスをご利用ください。

(3) の住民は、合言葉を入力したうえで無料利用いただけます。

(4) の住民以外は、合言葉を入力したうえでの本サービスのご利用はできません。居住状況をこちらから確認する場合があります。

【注意事項】の内容を了承のうえ、利用規約及びプライバシーポリシー に同意します。

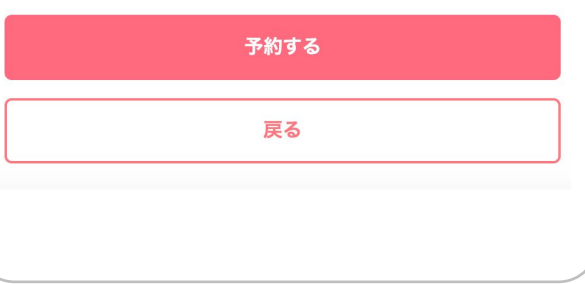

#### 利用規約・個人情報提供に同意し、 「予約する」をクリック

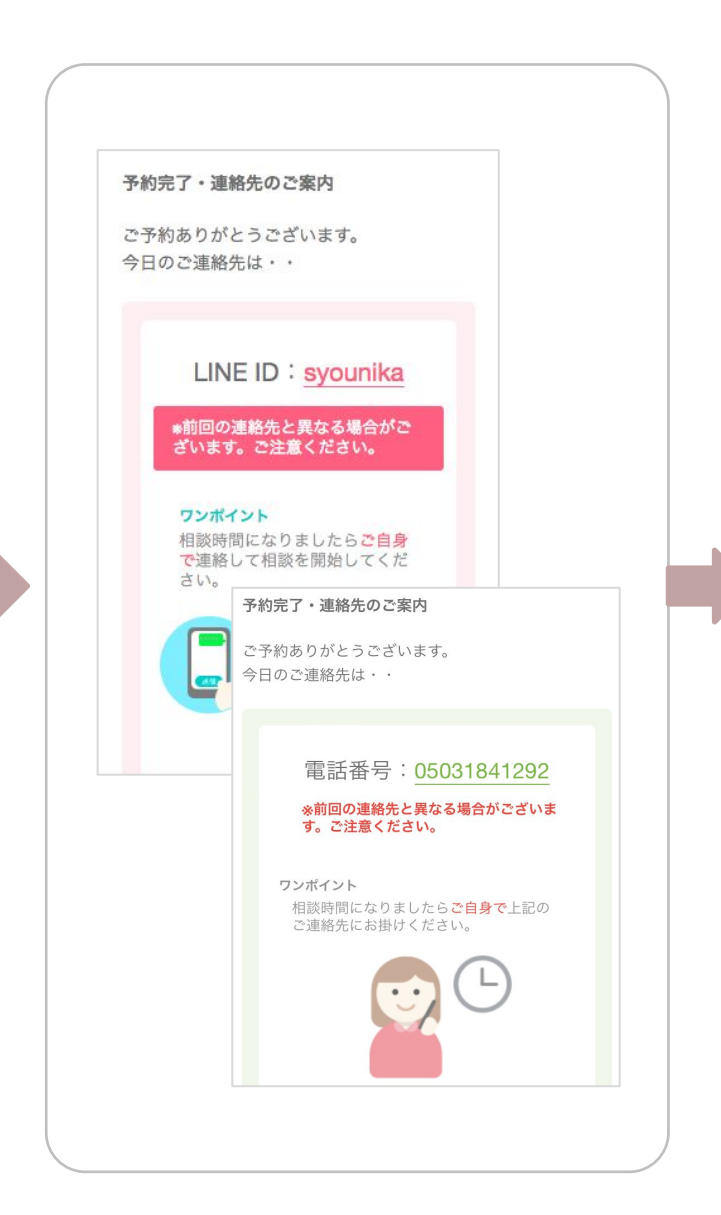

### 予約完了 ※ご案内メールも送付されます

🔇 Safari 📶 ᅙ 9:49 < 1 小児科オンライン相談ルーム3 🔍 🧹 お熱が下がってから写真の ような発疹が出てきました。 本人の機嫌はいいです。救 急外来には行くべきでしょう か? お写真拝見しました。今熱も なく、機嫌も良好とのこと で、緊急性は低そうです。 よかったです 夜間に急いで病院に行く必 要はないかと思います...  $(\cdot)$ Q +  $\bigcirc$   $\square$ LINE IDをクリックして相談スタート ※電話の場合は電話発信

# いつでも相談の流れ(1/2)

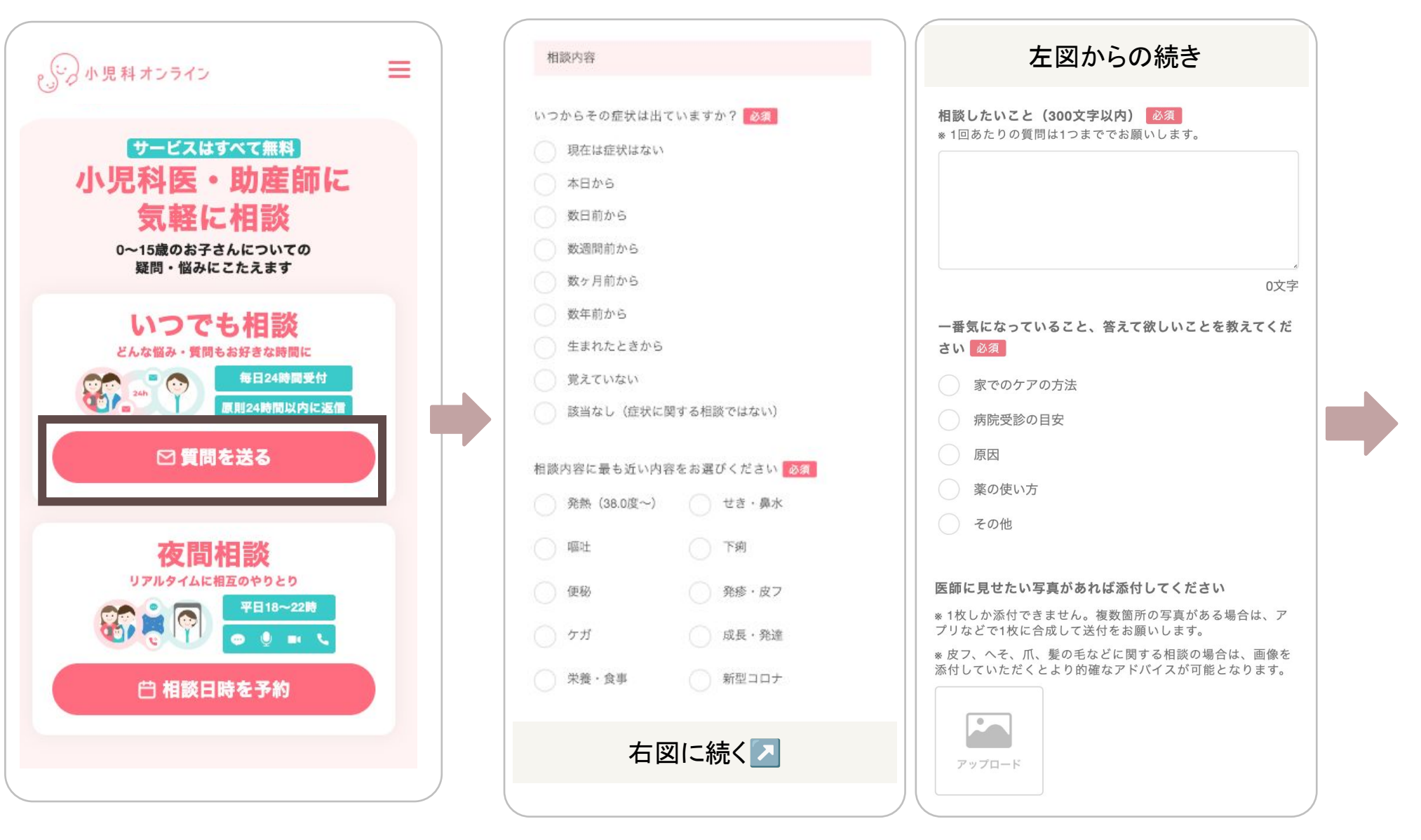

ログイン後、「質問を送る」を選択

問診・相談内容(300字まで)を入力 ※画像を1点まで添付可能

# いつでも相談の流れ(2/2)

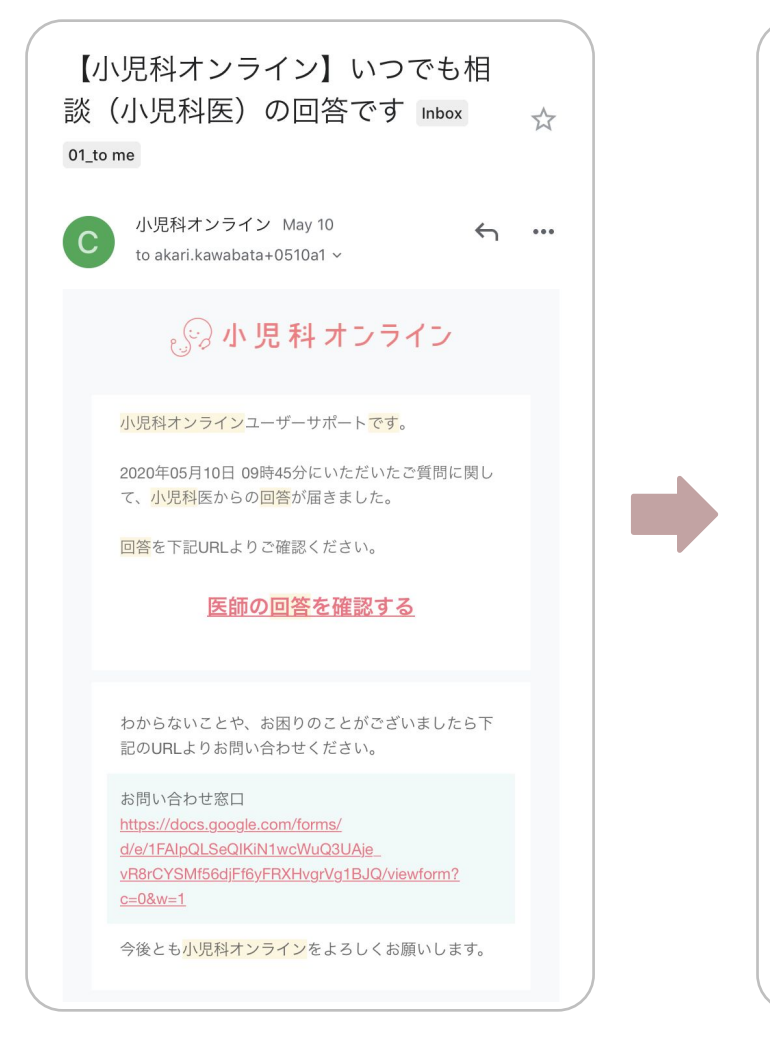

メールで回答通知 ※原則24時間以内

### 小児科 オンライン

いつでも相談(小児科医)(回答)

#### 回答

お子さんの湿疹に関するご相談ですね。 離乳食を開始する時期ですし、ご心配ですよね。 受診の目安をお伝え致します。 お写真を拝見いたしました。 まず、黄色いうろこのような発疹に関してはおそらく 乳児脂漏性湿疹だと思います。 お母様がお話してくださっているように、オイルでう かせてから泡石鹸でこすらず黄色い皮脂を洗い、その 後たっぷりと保湿してみてください。 1週間ほど試してみてください。それでもなかなか治ら ない場合は一時的に軟膏を使用してみても良いので、 皮膚科か小児科の受診をご検討ください。 次に一時的な全体の発赤についてです。 眠い時は体温も上昇傾向な時が多く、更にこするとい う刺激で皮膚が弱い赤ちゃんは赤くなりやすいです。 自然に軽快するとのことなので、いずれ皮膚が強くな ってくれば良くなってくることは見込めます。よって 受診は必須というわけではありません。保湿はそのま まワセリンで引き続き行いましょう。受診をしてもな かなかこの点に関してはすぐに改善することが難しい かもしれませんが、もし毎回かゆみを伴い傷ができた

### マイページで回答確認

# 「みんなの相談検索」の利用手順(1/2)

新サービス

confidential

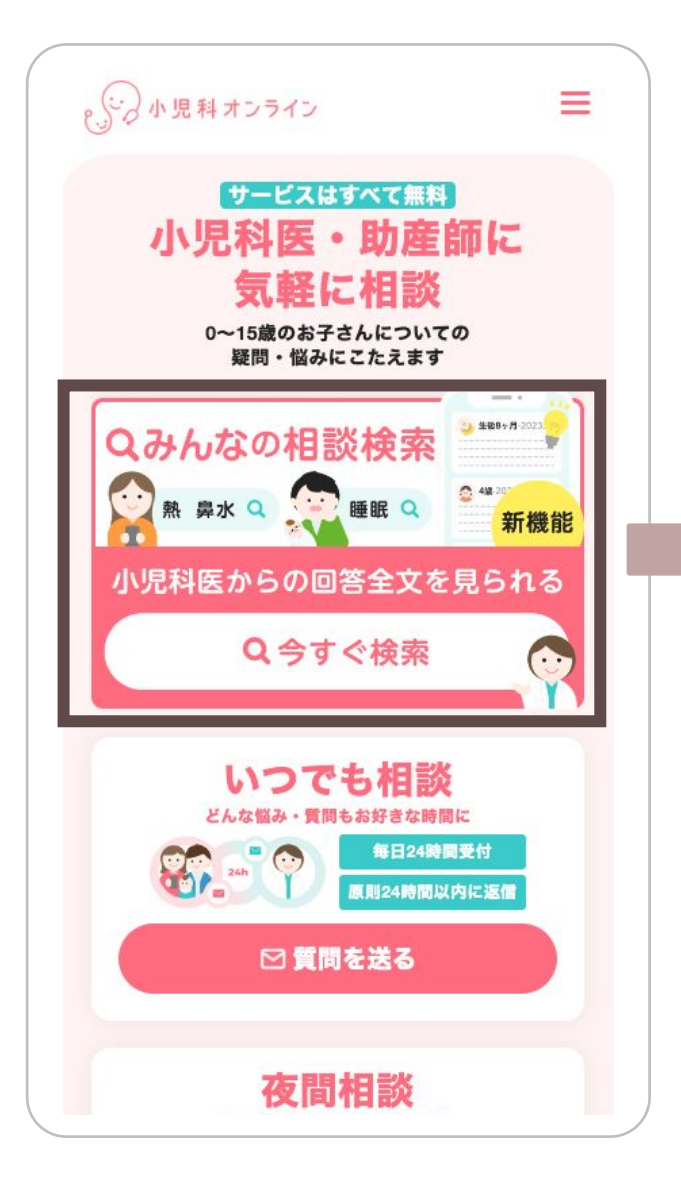

サイトトップで「いますぐ 検索」をクリック

| ● 小児科オンライン ● ● ● ● ● ● ● ● ● ● ● ● ● ● ● ● ● ● ●                                                                                                    |
|----------------------------------------------------------------------------------------------------|
| みんなの相談検索<br>小児科医が<br>過去に回答した相談を検索いただけます                                                                                                    |
| STEP1         今子どもの年齢を設定           1歳         変更する ~           年齢が近い事例を優先して表示します                                                                                                    |
| <b>STEP2 Q 検索キーワードを入力</b><br>湿疹                                                                                                    |
| ○睡眠 ○湿疹 ○熱 鼻水 咳 ○嘔吐 下痢                                                                                                    |
| 検索                                                                                                    |
| * 「みんなの相談検索」は過去に寄せられた相談事例を提供するもので、診療行為<br>ではありません。必ず自己の責任において本サービスを利用し、ご自身の判断に基<br>づき、通宜医療機関の受診をお願いいたします。当社は、本サービスの利用に伴い<br>利用者に発生した損害、不利益について、「小児科・産婦人科オンライン個人用利<br>用規約」第22条に定める内容のとおり責任を負いません。 注意事項を詳しく見る |
| 産婦人科オンラインの相談を見る                                                                                                    |
|                                                                                                    |
|                                                                                                    |
|                                                                                                    |

検索条件を入力して「検索」

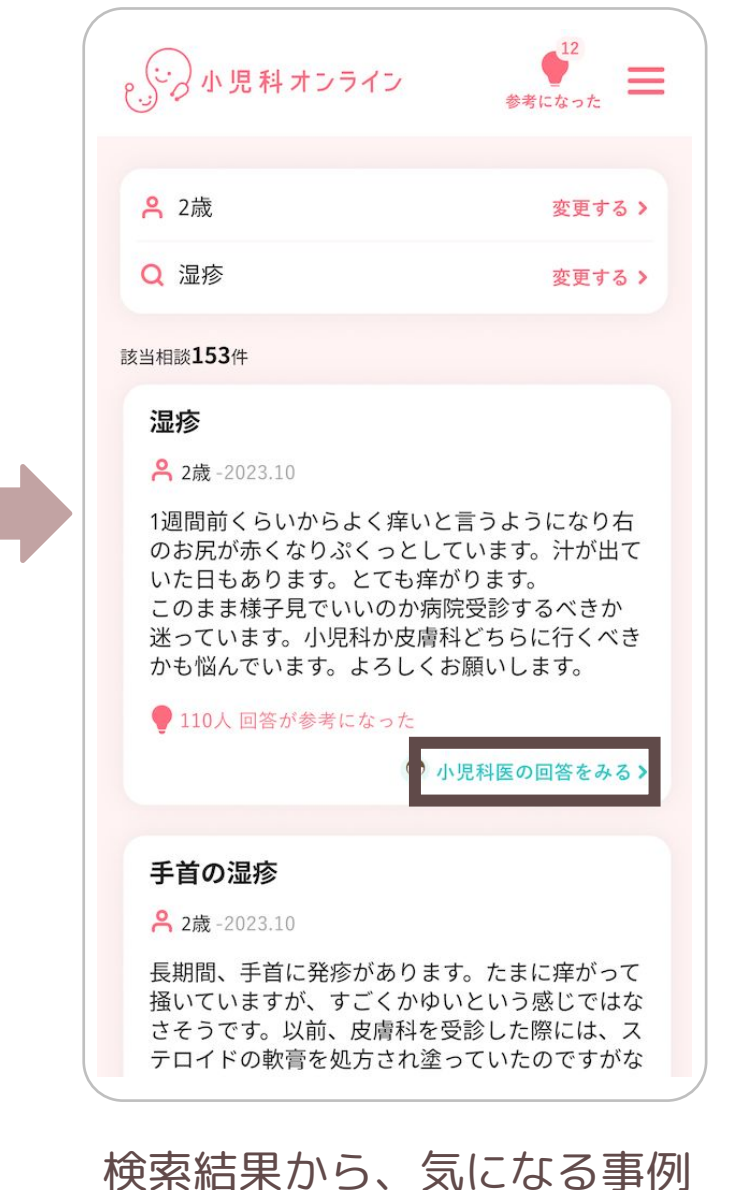

の「回答を見る」をクリック

# 「みんなの相談検索」の利用手順(2/2)

参考になった

💮 小児科医の回答をみる>

Ξ

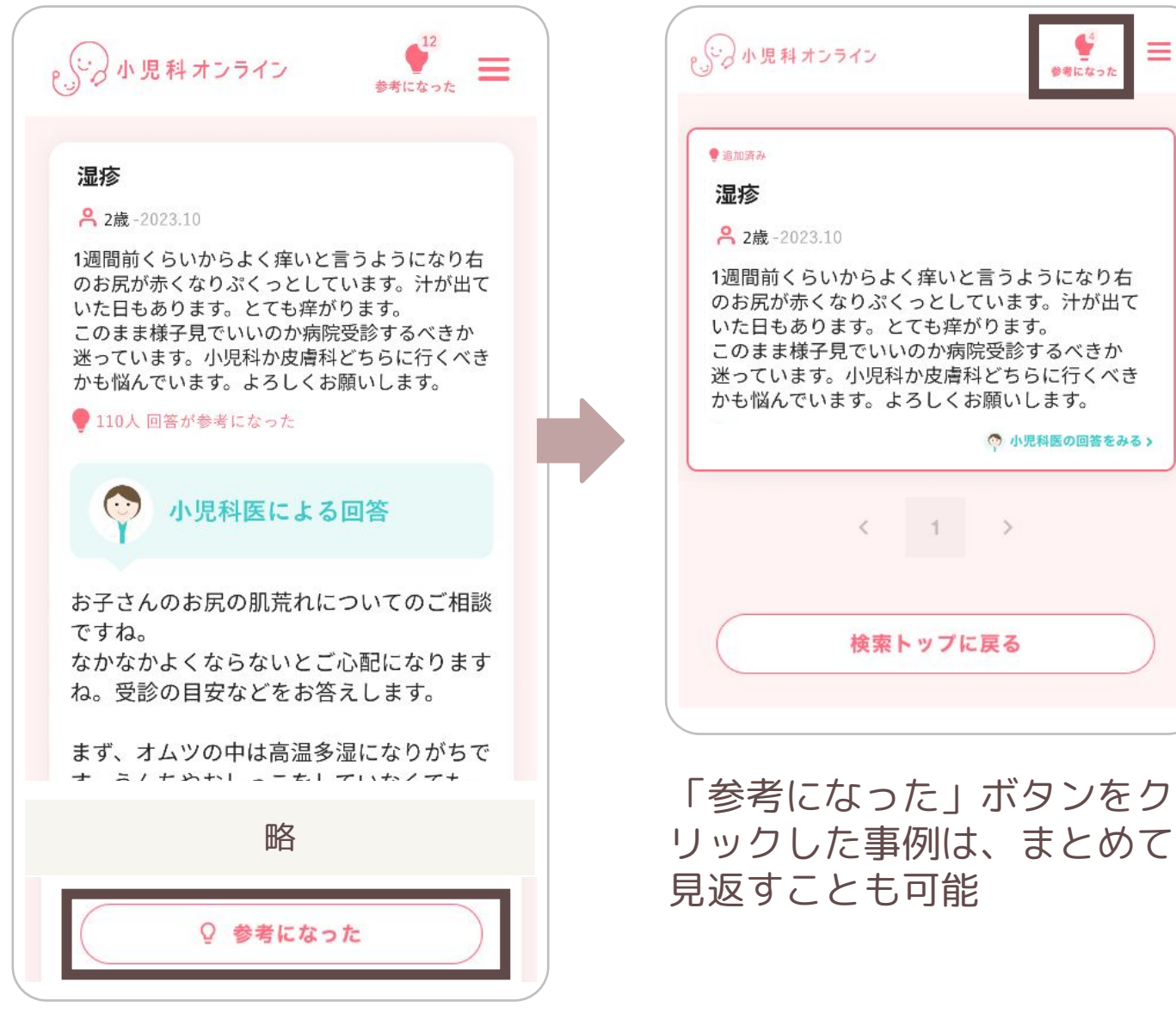

回答文が表示される

< 1 >

検索トップに戻る